## Instalação da Cadeia de Certificação do Cartão BANRISUL

Este tutorial apresenta uma demonstração da instalação da cadeia de certificação do cartão Banrisul em ambiente Windows (validado com XP). Aplica-se ao navegador Internet Explorer, utilizado para validação.

Faça o download da cadeia de certificação do cartão Banrisul no Site da Secretaria da Fazenda – RS;
 Clique no link "Cadeia do Certificado do cartão":

| 🖉 Sefaz RS - Secretaria da Fazenda do                                                                                                    | Estado do Rio Grande do Sul - Windows Internet Explorer                                                                                                    |                                               | _ & ×                      |
|----------------------------------------------------------------------------------------------------|----------------------------------------------------------------------------------------------------|-----------------------------------------------|----------------------------|
| Goo v Ren https://www.sefaz.rs.go                                                                                                    | .br/Login/LoginCert.aspx?codTpLogin=1                                                                                                    | 💌 🔒 🐼 🖘 🗙 🛿 Google                            | P -                        |
| Arguivo Editar Exibir Eavoritos Fe                                                                                                    | amentas Aj <u>u</u> da                                                                                                    |                                               |                            |
| 🖕 Favoritos 🛛 👍 🙋 Galeria do Web Slid                                                                                                    | •                                                                                                    |                                               |                            |
| sera Sefaz RS - Secretaria da Fazenda do Est                                                                                                    | do do Rio Gr                                                                                                    | 🏠 🔻 🔂 👻 🖃 🚋 👻 <u>P</u> ágina 👻 Segurança 🗧 Fe | rramen <u>t</u> as 🔹 🔞 🔹 🎇 |
| Locais de Atendimento     Serviços de A a Z     Downloads     Portal de Legislação     Consultas ao Contribuinte     CNPJ     LE. OK     por Nome Fantasia     por Razão Social | Informações sobre Certifidados Digitais         Image: Compage Statistica Statistica S |                                               |                            |
|                                                                                                    | Desenvolvido pela PROCERGS. Leía nossa Política de Privacidade. F                                                                                                    | Fale com o Webmaster                          |                            |
|                                                                                                    |                                                                                                    |                                               | ▼<br>0 - ● 100%            |
|                                                                                                    |                                                                                                    |                                               | · · · · · · · · ·          |

## 3. Clique no botão "Abrir":

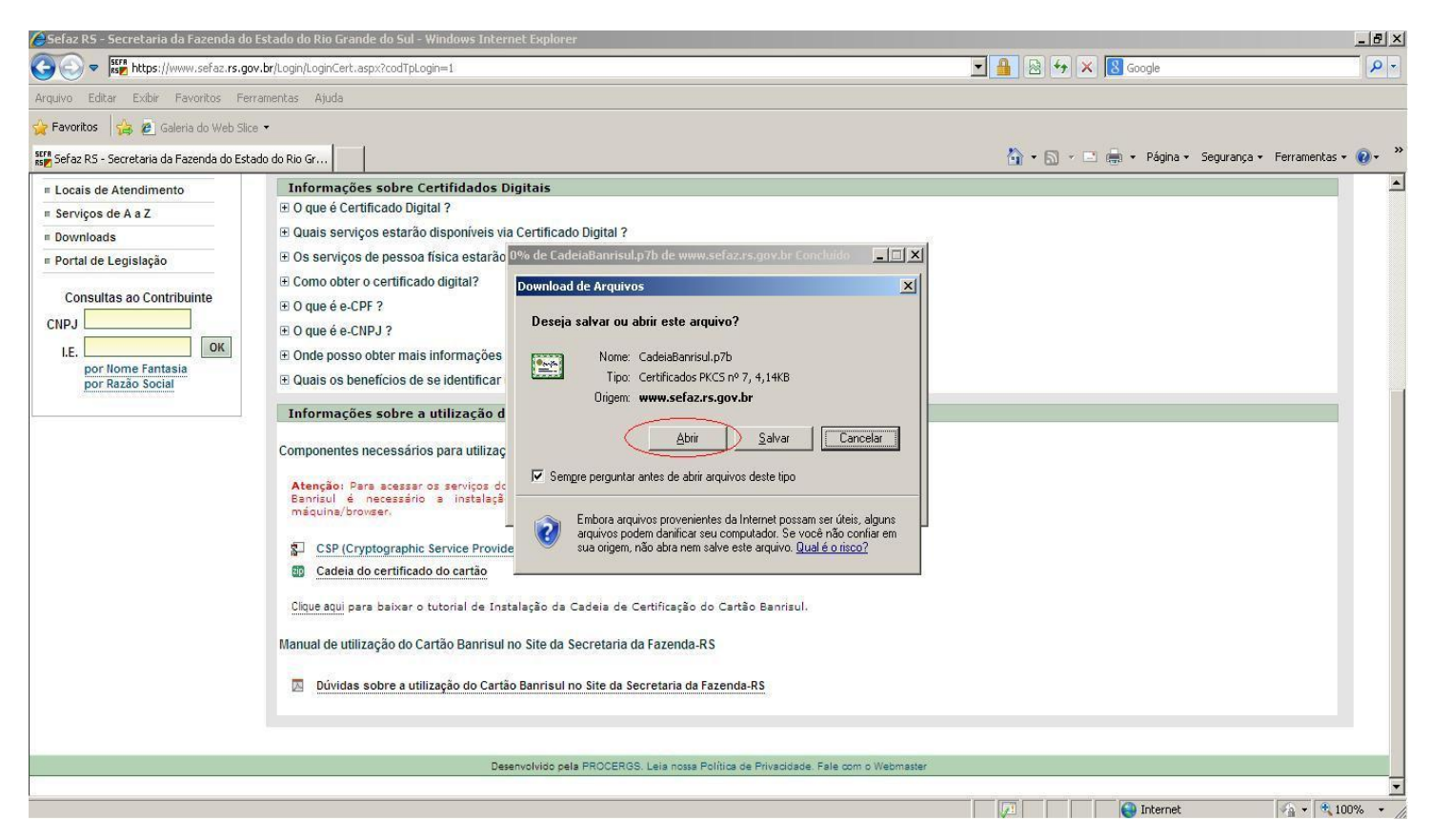

## 4. Selecione a pasta "Certificados":

| 🚟 Certificados                   |                            |                  |                  |                 |                                               |        |              | 8 ×      |
|----------------------------------|----------------------------|------------------|------------------|-----------------|-----------------------------------------------|--------|--------------|----------|
| <u>Arquivo Ação Exibir Ajuda</u> |                            |                  |                  |                 |                                               |        |              |          |
| ← → 🗈 🖬 🖻 😫 😰 🖬                  | ]                          |                  |                  |                 |                                               |        |              |          |
| 🗊 Certificados - usuário atual   | Emitido para 🛛 🗠           | Emitido por      | Data de validade | Finalidades     | Nom                                           | Status | Modelo de ce | tificado |
| C:\DOCLIMENTS AND SETTINGS       | AC Banrisul Internet ID v2 | AC Banrisul Raiz | 16/05/2022       | <todos></todos> | <ne< th=""><th>R</th><th></th><th></th></ne<> | R      |              |          |
| Certificados                     | AC Banrisul Raiz           | AC Banrisul Raiz | 12/04/2027       | <todos></todos> | <ne< th=""><th>R</th><th></th><th></th></ne<> | R      |              |          |
|                                  | C INTERNET ID              | AC Banrisul Raiz | 31/12/2017       | <todos></todos> | <ne< th=""><th>R</th><th></th><th></th></ne<> | R      |              |          |
|                                  |                            |                  |                  |                 |                                               |        |              |          |
|                                  |                            |                  |                  |                 |                                               |        |              |          |
|                                  |                            |                  |                  |                 |                                               |        |              |          |
|                                  |                            |                  |                  |                 |                                               |        |              |          |
|                                  |                            |                  |                  |                 |                                               |        |              |          |
|                                  |                            |                  |                  |                 |                                               |        |              |          |
|                                  |                            |                  |                  |                 |                                               |        |              |          |
|                                  |                            |                  |                  |                 |                                               |        |              |          |
|                                  |                            |                  |                  |                 |                                               |        |              |          |
|                                  |                            |                  |                  |                 |                                               |        |              |          |
|                                  |                            |                  |                  |                 |                                               |        |              |          |
|                                  |                            |                  |                  |                 |                                               |        |              |          |
|                                  |                            |                  |                  |                 |                                               |        |              |          |
|                                  |                            |                  |                  |                 |                                               |        |              |          |
|                                  |                            |                  |                  |                 |                                               |        |              |          |
|                                  |                            |                  |                  |                 |                                               |        |              |          |
|                                  |                            |                  |                  |                 |                                               |        |              |          |
|                                  |                            |                  |                  |                 |                                               |        |              |          |
|                                  |                            |                  |                  |                 |                                               |        |              |          |
|                                  |                            |                  |                  |                 |                                               |        |              |          |
|                                  |                            |                  |                  |                 |                                               |        |              |          |
|                                  |                            |                  |                  |                 |                                               |        |              |          |
|                                  |                            |                  |                  |                 |                                               |        |              |          |
|                                  |                            |                  |                  |                 |                                               |        |              |          |
|                                  |                            |                  |                  |                 |                                               |        |              |          |
|                                  |                            |                  |                  |                 |                                               |        |              |          |
|                                  |                            |                  |                  |                 |                                               |        |              |          |
|                                  |                            |                  |                  |                 |                                               |        |              |          |
|                                  |                            |                  |                  |                 |                                               |        |              |          |
|                                  |                            |                  |                  |                 |                                               |        |              |          |

5. Selecione o certificado "AC Banrisul Raiz". Dê um clique-duplo para abri-lo ou use o menu de contexto e a opção "Abrir":

| 🔛 Certific    | ados               |                            |                  |                  |                 |                                                          |        |   |    | _ # ×                 |
|---------------|--------------------|----------------------------|------------------|------------------|-----------------|----------------------------------------------------------|--------|---|----|-----------------------|
| Arquivo       | Ação Exibir Ajuda  |                            |                  |                  |                 |                                                          |        |   |    |                       |
| ⇔ ⇒           | Abrir 💡            |                            |                  |                  |                 |                                                          |        |   |    |                       |
| 👩 Certifi     | Todas as tarefas 🔸 | Emitido para 🕢             | Emitido por      | Data de validade | Finalidades     | Nom                                                      | Status |   |    | Modelo de certificado |
| 🖯 🧰 C         | (opiar JGS'        | AC Banrisul Internet ID v2 | AC Banrisul Raiz | 16/05/2022       | <todos></todos> | <ne< th=""><th>R</th><th></th><th>02</th><th></th></ne<> | R      |   | 02 |                       |
| -6            |                    | 🔤 AC Banrisul Raiz         | AC Banrisul Raiz | 12/04/2027       | <todos></todos> | <ne< th=""><th>- R</th><th></th><th></th><th></th></ne<> | - R    |   |    |                       |
|               | Ajuda              | AC INTERNET ID             | AC Banrisul Raiz | 31/12/2017       | <todos></todos> | <ne< th=""><th>R</th><th></th><th></th><th></th></ne<>   | R      |   |    |                       |
|               |                    |                            |                  |                  |                 |                                                          |        |   |    |                       |
|               |                    |                            |                  |                  |                 |                                                          |        |   |    |                       |
|               |                    |                            |                  |                  |                 |                                                          |        |   |    |                       |
|               |                    |                            |                  |                  |                 |                                                          |        |   |    |                       |
|               |                    |                            |                  |                  |                 |                                                          |        |   |    |                       |
|               |                    |                            |                  |                  |                 |                                                          |        |   |    |                       |
|               |                    |                            |                  |                  |                 |                                                          |        |   |    |                       |
|               |                    |                            |                  |                  |                 |                                                          |        |   |    |                       |
|               |                    |                            |                  |                  |                 |                                                          |        |   |    |                       |
|               |                    |                            |                  |                  |                 |                                                          |        |   |    |                       |
|               |                    |                            |                  |                  |                 |                                                          |        |   |    |                       |
|               |                    |                            |                  |                  |                 |                                                          |        |   |    |                       |
|               |                    |                            |                  |                  |                 |                                                          |        |   |    |                       |
|               |                    |                            |                  |                  |                 |                                                          |        |   |    |                       |
|               |                    |                            |                  |                  |                 |                                                          |        |   |    |                       |
|               |                    |                            |                  |                  |                 |                                                          |        |   |    |                       |
|               |                    |                            |                  |                  |                 |                                                          |        |   |    |                       |
|               |                    |                            |                  |                  |                 |                                                          |        |   |    |                       |
|               |                    |                            |                  |                  |                 |                                                          |        |   |    |                       |
|               |                    |                            |                  |                  |                 |                                                          |        |   |    |                       |
|               |                    |                            |                  |                  |                 |                                                          |        |   |    |                       |
|               |                    |                            |                  |                  |                 |                                                          |        |   |    |                       |
|               |                    |                            |                  |                  |                 |                                                          |        |   |    |                       |
|               |                    |                            |                  |                  |                 |                                                          |        |   |    |                       |
|               |                    |                            |                  |                  |                 |                                                          |        |   |    |                       |
|               |                    |                            |                  |                  |                 |                                                          |        |   |    |                       |
|               |                    |                            |                  |                  |                 |                                                          |        |   |    |                       |
|               |                    |                            |                  |                  |                 |                                                          |        |   |    |                       |
|               |                    |                            |                  |                  |                 |                                                          |        |   |    |                       |
| •             | Þ                  | 1                          |                  |                  |                 |                                                          |        | 1 |    | Þ                     |
| Exibir um cei | <br>rtificado      |                            |                  |                  |                 |                                                          |        |   | 1  |                       |

6. Após abrir o certificado, clique no botão "Instalar Certificado":

| 🕮 Certificados                 |                                                        |                      |                  |                 |                                                 |        |   | ×                     |
|--------------------------------|--------------------------------------------------------|----------------------|------------------|-----------------|-------------------------------------------------|--------|---|-----------------------|
| Arquivo Ação Exibir Ajuda      |                                                        |                      |                  |                 |                                                 |        |   |                       |
|                                | 2 🖬                                                    |                      |                  |                 |                                                 |        |   |                       |
| 🗐 Certificados - usuário atual | Emitido para 🕢                                         | Emitido por          | Data de validade | Finalidades     | Nom                                             | Status |   | Modelo de certificado |
| E C:\DOCUMENTS AND SETTIN      | IGS' 🔛 AC Banrisul Internet ID v2                      | AC Banrisul Raiz     | 16/05/2022       | <todos></todos> | <ne< td=""><td>R</td><td></td><td>01</td></ne<> | R      |   | 01                    |
| Certificados                   | AC Banrisul Raiz                                       | AC Banrisul Raiz     | 12/04/2027       | <todos></todos> | <ne< td=""><td>R</td><td></td><td></td></ne<>   | R      |   |                       |
|                                | AC INTERNET ID                                         | AC Banrisul Raiz     | 31/12/2017       | <todos></todos> | <ne< td=""><td>R</td><td></td><td></td></ne<>   | R      |   |                       |
| Certificado                    |                                                        | ? >                  | 4                |                 |                                                 |        |   |                       |
| Geral Detail                   | pes   Camipho de certificação                          |                      |                  |                 |                                                 |        |   |                       |
|                                |                                                        |                      | 1                |                 |                                                 |        |   |                       |
| In                             | formações sobre o certificado                          |                      |                  |                 |                                                 |        |   |                       |
| Este cert                      | ificado destina-se ao(s) seguinte(s                    | s) fim(ns):          |                  |                 |                                                 |        |   |                       |
| •1.3<br>•Too                   | .6.1.4.1.16870.2.1.1<br>las as diretivas de aplicativo |                      |                  |                 |                                                 |        |   |                       |
|                                | as as an earray ac apricativo                          |                      |                  |                 |                                                 |        |   |                       |
|                                |                                                        |                      |                  |                 |                                                 |        |   |                       |
| * Veja a d                     | eclaração da autoridade de certificação p              | para obter detalhes  |                  |                 |                                                 |        |   |                       |
| 20<br>20                       | 12 10 10                                               |                      |                  |                 |                                                 |        |   |                       |
| Emitide                        | o para: AC Banrisul Raiz                               |                      |                  |                 |                                                 |        |   |                       |
| Emitid                         | a port AC Papericul Pain                               |                      |                  |                 |                                                 |        |   |                       |
| Enico                          | por. Ac barinsar Kaiz                                  |                      |                  |                 |                                                 |        |   |                       |
| Válido -                       | a partir de 12/04/2007 até 12/04/20                    | 27                   |                  |                 |                                                 |        |   |                       |
|                                |                                                        |                      |                  |                 |                                                 |        |   |                       |
|                                | Instalar certificado                                   | eclaração do emissor |                  |                 |                                                 |        |   |                       |
| -                              |                                                        |                      |                  |                 |                                                 |        |   |                       |
|                                |                                                        | ОК                   |                  |                 |                                                 |        |   |                       |
|                                | 1                                                      |                      |                  |                 |                                                 |        |   |                       |
|                                |                                                        |                      |                  |                 |                                                 |        |   |                       |
|                                |                                                        |                      |                  |                 |                                                 |        | 1 | Þ                     |
|                                |                                                        |                      |                  |                 |                                                 |        |   |                       |

7. Clique no botão "Avançar" para avançar o assistente de instalação:

| 🖴 Certificados                                                                                                    |                                        |                                                |                                      |                 |                                                        |        |    |     | _ 8 ×               |
|----------------------------------------------------------------------------------------------------|----------------------------------------|------------------------------------------------|--------------------------------------|-----------------|--------------------------------------------------------|--------|----|-----|---------------------|
| Arquivo Ação Exibir Ajuda                                                                                                    |                                        |                                                |                                      |                 |                                                        |        |    |     | ~                   |
| ⇔ → 🗈 🖪 🕒 😫 🖉                                                                                                    | 1                                      |                                                |                                      |                 |                                                        |        |    |     |                     |
| 🗐 Certificados - usuário atual                                                                                                    | Emitido para 🔺                         | Emitido por                                    | Data de validade                     | Finalidades     | Nom                                                    | Status |    | Mod | lelo de certificado |
| C:\DOCUMENTS AND SETTINGS                                                                                                    | 🔤 AC Banrisul Internet ID v2           | AC Banrisul Raiz                               | 16/05/2022                           | <todos></todos> | <ne< td=""><td>R</td><td></td><td></td><td></td></ne<> | R      |    |     |                     |
|                                                                                                    | AC Banrisul Raiz                       | AC Banrisul Raiz                               | 12/04/2027                           | <todos></todos> | <ne< td=""><td>R</td><td></td><td></td><td></td></ne<> | R      |    |     |                     |
|                                                                                                    | C INTERNET ID                          | AC Banrisul Raiz                               | 31/12/2017                           | <todos></todos> | <ne< th=""><th>R</th><th></th><th></th><th></th></ne<> | R      |    |     |                     |
|                                                                                                    |                                        |                                                | a                                    |                 |                                                        |        |    |     |                     |
| Certificado                                                                                                    |                                        | <u>? ×</u>                                     |                                      |                 |                                                        |        |    |     |                     |
| Geral Detalhes                                                                                                    | Caminho de certificação                |                                                |                                      |                 |                                                        |        |    |     |                     |
|                                                                                                    |                                        |                                                |                                      |                 |                                                        |        |    |     |                     |
| Assistente pa                                                                                                    | ara importação de certificados         |                                                |                                      | ×               |                                                        |        |    |     |                     |
|                                                                                                    | Dama vinal                             |                                                |                                      |                 |                                                        |        |    |     |                     |
|                                                                                                    | Bern-Vindo                             | a do assister                                  | ite para<br>doc'                     |                 |                                                        |        |    |     |                     |
|                                                                                                    | inpurtaça                              | o de certífica                                 | iuus                                 |                 |                                                        |        |    |     |                     |
|                                                                                                    |                                        |                                                |                                      |                 |                                                        |        |    |     |                     |
|                                                                                                    |                                        |                                                |                                      |                 |                                                        |        |    |     |                     |
|                                                                                                    | Use este assister                      | te para copiar certific                        | ados, listas de                      |                 |                                                        |        |    |     |                     |
|                                                                                                    | certificados confi<br>de um disco para | áveis e listas de certif<br>um armazenamento o | icados revogados<br>le certificados. |                 |                                                        |        |    |     |                     |
|                                                                                                    | de din abce para                       |                                                |                                      |                 |                                                        |        |    |     |                     |
|                                                                                                    | Um certificado, q                      | ue é emitido por uma                           | autoridade de                        |                 |                                                        |        |    |     |                     |
|                                                                                                    | certificação, é un                     | na confirmação de sua                          | identidade e                         |                 |                                                        |        |    |     |                     |
|                                                                                                    | estabelecer cone                       | xões de rede seguras                           | ger dados ou<br>Um                   |                 |                                                        |        |    |     |                     |
|                                                                                                    | armazenamento                          | de certificados é a áre                        | a do sistema em                      |                 |                                                        |        |    |     |                     |
|                                                                                                    | que os certificado                     | os sao mantidos.                               |                                      |                 |                                                        |        |    |     |                     |
| and the second second s | Para continuar, c                      | lique em 'Avancar'                             |                                      |                 |                                                        |        |    |     |                     |
|                                                                                                    | T did continuary o                     | iquo om mangar i                               |                                      |                 |                                                        |        |    |     |                     |
|                                                                                                    |                                        |                                                |                                      |                 |                                                        |        |    |     |                     |
|                                                                                                    |                                        |                                                | <u> </u>                             | 1               |                                                        |        |    |     |                     |
|                                                                                                    | _                                      | < voicar Avanç                                 | ar > Cancelar                        |                 |                                                        |        |    |     |                     |
| 2                                                                                                    |                                        | UK                                             |                                      |                 |                                                        |        |    |     |                     |
|                                                                                                    |                                        |                                                |                                      |                 |                                                        |        |    |     |                     |
|                                                                                                    |                                        |                                                |                                      |                 |                                                        |        |    |     |                     |
|                                                                                                    |                                        |                                                |                                      |                 |                                                        |        |    |     |                     |
| 4                                                                                                    | 4                                      |                                                |                                      |                 |                                                        |        | 1  |     |                     |
| (ك                                                                                                    |                                        |                                                |                                      |                 |                                                        |        | J. |     |                     |

8. Especifique o local de armazenamento do certificado, clicando na opção "Colocar todos os certificados no armazenamento a seguir" e em seguida clique no botão "Procurar":

| 🖼 Certificados                 |                                                                                     |                                                                                                    |                            |                 |                                                        |        |   |    | _ 8 ×               |
|--------------------------------|-------------------------------------------------------------------------------------|----------------------------------------------------------------------------------------------------|----------------------------|-----------------|--------------------------------------------------------|--------|---|----|---------------------|
| Arquivo Ação Exibir Ajuda      |                                                                                     |                                                                                                    |                            |                 |                                                        |        |   |    |                     |
|                                |                                                                                     |                                                                                                    |                            |                 |                                                        |        |   |    |                     |
| 🗐 Certificados - usuário atual | Emitido para 🔺                                                                      | Emitido por                                                                                                    | Data de validade           | Finalidades     | Nom                                                    | Status |   | Ma | delo de certificado |
| C:\DOCUMENTS AND SETTINGS      | AC Banrisul Internet ID v2                                                          | AC Banrisul Raiz                                                                                                | 16/05/2022                 | <todos></todos> | <ne< td=""><td>R</td><td></td><td></td><td></td></ne<> | R      |   |    |                     |
| Certificados                   | AC Banrisul Raiz                                                                    | AC Banrisul Raiz                                                                                                | 12/04/2027                 | <todos></todos> | <ne< td=""><td>R</td><td></td><td></td><td></td></ne<> | R      |   |    |                     |
|                                | C INTERNET ID                                                                       | AC Banrisul Raiz                                                                                                | 31/12/2017                 | <todos></todos> | <ne< td=""><td>R</td><td></td><td></td><td></td></ne<> | R      |   |    |                     |
|                                |                                                                                     | le lu                                                                                                    | a                          |                 |                                                        |        |   |    |                     |
| Certificado                    |                                                                                     | <u>? x</u>                                                                                                    |                            |                 |                                                        |        |   |    |                     |
| Geral Detalhes                 | Caminho de certificação                                                             |                                                                                                    |                            |                 |                                                        |        |   |    |                     |
|                                |                                                                                     |                                                                                                    |                            |                 |                                                        |        |   |    |                     |
| Assistente p                   | ara importação de certificados                                                      |                                                                                                    |                            | ×               |                                                        |        |   |    |                     |
| Armazen                        | amento de certificados                                                              |                                                                                                    |                            |                 |                                                        |        |   |    |                     |
| Armaz                          | enamentos de certificados são áreas do                                              | sistema onde os certi                                                                                           | ficados são guardados.     |                 |                                                        |        |   |    |                     |
|                                |                                                                                     |                                                                                                    |                            |                 |                                                        |        |   |    |                     |
|                                |                                                                                     |                                                                                                    |                            |                 |                                                        |        |   |    |                     |
| O Window<br>você pod           | vs pode selecionar automaticamente um<br>e especificar um local para o certificado. | armazenamento de o                                                                                              | ertificados ou             |                 |                                                        |        |   |    |                     |
|                                |                                                                                     |                                                                                                    |                            |                 |                                                        |        |   |    |                     |
| C Seleció                      | onar automaticamente o armazenamento                                                | o de certificados confe                                                                                         | orme o tipo de certificado | lo              |                                                        |        |   |    |                     |
| Coloca                         | ar todos os certificados no armazenamer                                             | to a seguir                                                                                                    |                            |                 |                                                        |        |   |    |                     |
| A                              | vrmazenamento de certificados:                                                      |                                                                                                    |                            |                 |                                                        |        |   |    |                     |
| i i i                          |                                                                                     |                                                                                                    | Procurar                   |                 |                                                        |        |   |    |                     |
| 1                              |                                                                                     | ~                                                                                                    |                            |                 |                                                        |        |   |    |                     |
|                                |                                                                                     |                                                                                                    |                            |                 |                                                        |        |   |    |                     |
|                                |                                                                                     |                                                                                                    |                            |                 |                                                        |        |   |    |                     |
|                                |                                                                                     |                                                                                                    |                            |                 |                                                        |        |   |    |                     |
|                                |                                                                                     |                                                                                                    |                            |                 |                                                        |        |   |    |                     |
|                                |                                                                                     |                                                                                                    |                            | 2               |                                                        |        |   |    |                     |
|                                |                                                                                     | . r                                                                                                    |                            | 9               |                                                        |        |   |    |                     |
|                                |                                                                                     | < Voltar Avanç                                                                                                  | ar > Cancelar              |                 |                                                        |        |   |    |                     |
|                                |                                                                                     | OK                                                                                                    |                            |                 |                                                        |        |   |    |                     |
|                                | Ť.                                                                                  | 1997 - 1997 - 1997 - 1997 - 1997 - 1997 - 1997 - 1997 - 1997 - 1997 - 1997 - 1997 - 1997 - 1997 - 1997 - 1997 - | ·                          |                 |                                                        |        |   |    |                     |
|                                |                                                                                     |                                                                                                    |                            |                 |                                                        |        |   |    |                     |
|                                |                                                                                     |                                                                                                    |                            |                 |                                                        |        |   |    |                     |
|                                |                                                                                     |                                                                                                    |                            |                 |                                                        |        | 1 |    |                     |
|                                | <b>1</b>                                                                            |                                                                                                    |                            |                 |                                                        |        |   |    | •                   |
|                                |                                                                                     |                                                                                                    |                            |                 |                                                        |        |   |    |                     |

9. Selecione a pasta "Autoridades de certificação raiz confiáveis" e em seguida clique no botão Ok":

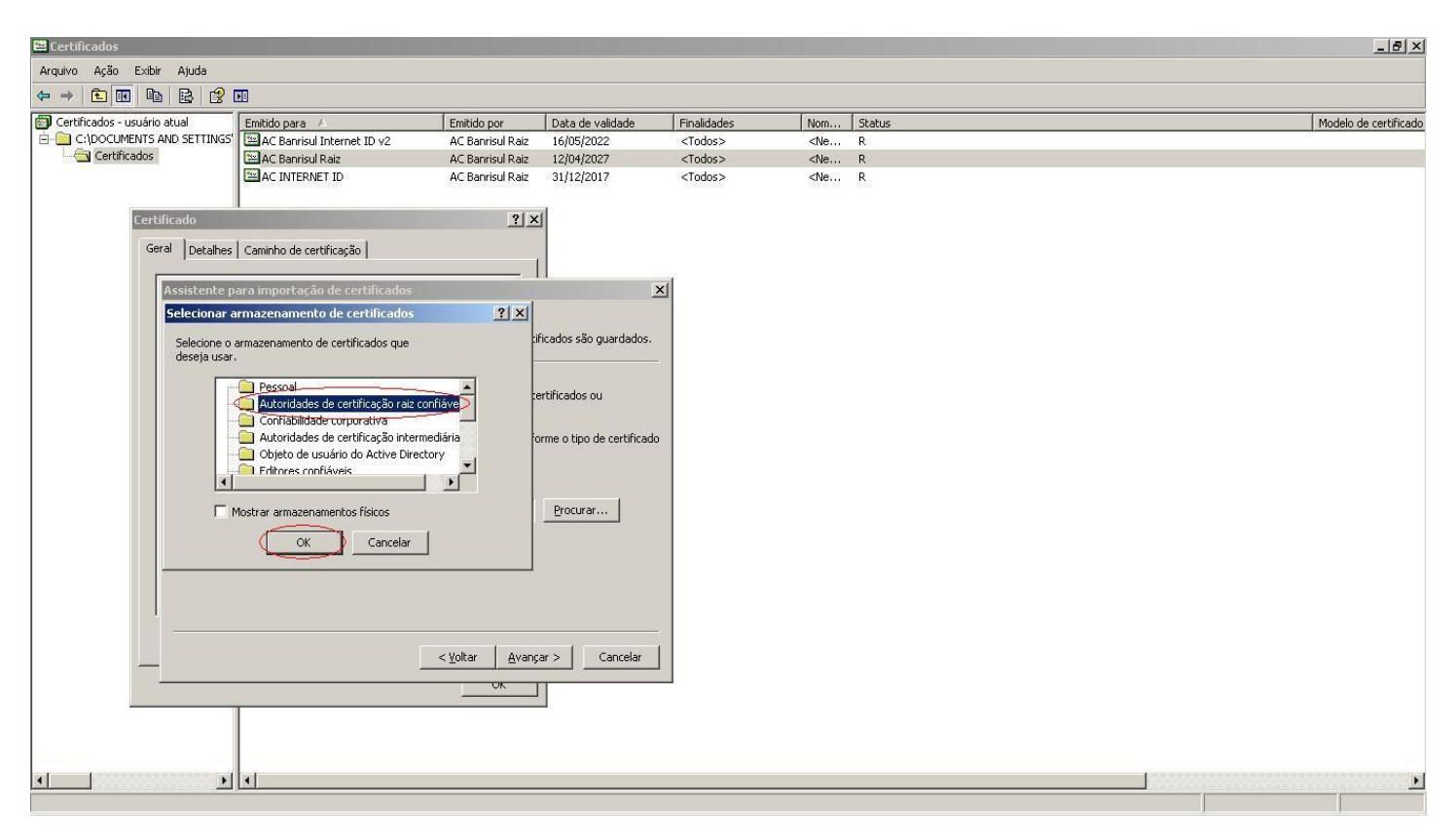

10. Certifique-se de ter selecionado o local de armazenamento correto e clique no botão Avançar":

| 📟 Certificados                 |                                                                                         |                              |                           |                 |                                                 |        |      | X                     |
|--------------------------------|-----------------------------------------------------------------------------------------|------------------------------|---------------------------|-----------------|-------------------------------------------------|--------|------|-----------------------|
| Arquivo Ação Exibir Ajud       | a                                                                                       |                              |                           |                 |                                                 |        |      |                       |
| ⇔ ⇒ 💽 🖬 🕒 😫                    | 😫 🔳                                                                                     |                              |                           |                 |                                                 |        |      |                       |
| 🗐 Certificados - usuário atual | Emitido para 🔺                                                                          | Emitido por                  | Data de validade          | Finalidades     | Nom                                             | Status |      | Modelo de certificado |
| C:\DOCUMENTS AND SET           | TINGS' 🔛 AC Banrisul Internet ID v2                                                     | AC Banrisul Raiz             | 16/05/2022                | <todos></todos> | <ne< td=""><td>R</td><td></td><td>88</td></ne<> | R      |      | 88                    |
| Certificados                   | AC Banrisul Raiz                                                                        | AC Banrisul Raiz             | 12/04/2027                | <todos></todos> | <ne< td=""><td>R</td><td></td><td></td></ne<>   | R      |      |                       |
|                                | AC INTERNET ID                                                                          | AC Banrisul Raiz             | 31/12/2017                | <todos></todos> | <ne< td=""><td>R</td><td></td><td></td></ne<>   | R      |      |                       |
| Cartificado                    |                                                                                         | 21                           |                           |                 |                                                 |        |      |                       |
| Cercificado                    |                                                                                         | 2                            | 2                         |                 |                                                 |        |      |                       |
| Geral De                       | talhes Caminho de certificação                                                          |                              |                           |                 |                                                 |        |      |                       |
|                                |                                                                                         |                              |                           | and l           |                                                 |        |      |                       |
| Assiste                        | ente para importação de certificados                                                    |                              |                           | ×               |                                                 |        |      |                       |
| Arr                            | nazenamento de certificados                                                             |                              |                           |                 |                                                 |        |      |                       |
|                                | Armazenamentos de certificados são área                                                 | s do sistema onde os cer     | ificados são guardados.   |                 |                                                 |        |      |                       |
|                                |                                                                                         |                              |                           |                 |                                                 |        |      |                       |
|                                |                                                                                         |                              |                           |                 |                                                 |        |      |                       |
| 0                              | Windows pode selecionar automaticamente<br>cé pode especificar un local para o certific | um armazenamento de i<br>ado | ertificados ou            |                 |                                                 |        |      |                       |
| 10                             | co pode especificar am local para o contine                                             | 100.                         |                           |                 |                                                 |        |      |                       |
| 0                              | Selecionar automaticamente o armazenar                                                  | ento de certificados con     | orme o tipo de certificad | ot              |                                                 |        |      |                       |
|                                | Colocar todos os certificados no armazena                                               | amento a seguir              |                           |                 |                                                 |        |      |                       |
|                                | Armazepamento de certificados:                                                          |                              |                           |                 |                                                 |        |      |                       |
|                                | Autoridades de certificação raiz con                                                    | fiáveis                      | Procurar                  |                 |                                                 |        |      |                       |
|                                |                                                                                         |                              | Decercit                  |                 |                                                 |        |      |                       |
|                                |                                                                                         |                              |                           |                 |                                                 |        |      |                       |
|                                |                                                                                         |                              |                           |                 |                                                 |        |      |                       |
|                                |                                                                                         |                              |                           |                 |                                                 |        |      |                       |
|                                |                                                                                         |                              |                           |                 |                                                 |        |      |                       |
| 1                              |                                                                                         |                              |                           |                 |                                                 |        |      |                       |
|                                |                                                                                         |                              |                           |                 |                                                 |        |      |                       |
|                                |                                                                                         | < Voltar Avan                | çar > Cancelar            |                 |                                                 |        |      |                       |
|                                |                                                                                         | UK                           | 11                        |                 |                                                 |        |      |                       |
|                                |                                                                                         | 1                            |                           |                 |                                                 |        |      |                       |
|                                |                                                                                         |                              |                           |                 |                                                 |        |      |                       |
|                                |                                                                                         |                              |                           |                 |                                                 |        |      |                       |
|                                |                                                                                         |                              |                           |                 |                                                 |        |      |                       |
| <u>ا</u>                       |                                                                                         |                              |                           |                 |                                                 |        | 2000 | Þ                     |
|                                |                                                                                         |                              |                           |                 |                                                 |        |      |                       |

11. Observe o resultado da importação e Clique no botão "Concluir" para finalizar o "Assistente para Importação de Certificados":

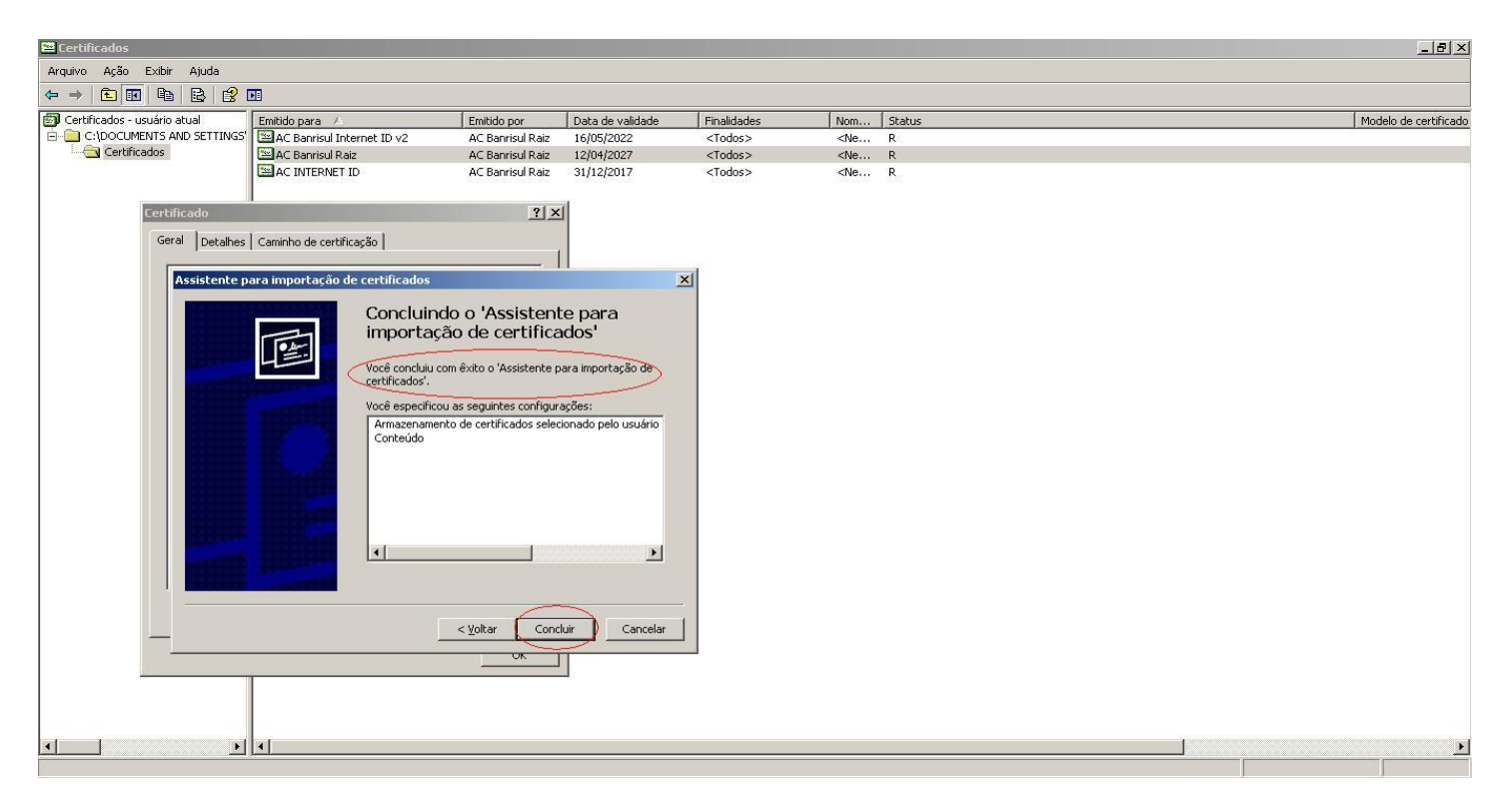

12. Neste momento o sistema irá apresentar uma mensagem de alerta. Verifique se o hash sha1 circulado é o seguinte: 48DCF7CB 605F02DE 41A0F87A 38374021 31A093A0. Caso o hash seja o mesmo apresentado, clique no botão "Sim":

| 🖴 Certificados                  |                                                                                            | _ 🗆 🗙                                                                                    |                                  | _ 8 ×             |
|---------------------------------|--------------------------------------------------------------------------------------------|------------------------------------------------------------------------------------------|----------------------------------|-------------------|
| Certificado                     | <u>?</u> ×                                                                                 |                                                                                          | 💌 🍫 🗶 Live Search                | P -               |
| Geral Detalhes Caminho de certi | ficação                                                                                    |                                                                                          |                                  | (Proceeding)      |
|                                 | 1                                                                                          | I - · · · · · · · · · · · · · · · · · ·                                                  |                                  |                   |
| G                               |                                                                                            | )22                                                                                      | 🛐 🔹 🔝 🔹 🍓 👻 📑 Página 🔹 (         | 🎯 Ferramentas 👻 " |
|                                 |                                                                                            | 327                                                                                      |                                  |                   |
|                                 |                                                                                            | 2017                                                                                     |                                  |                   |
|                                 |                                                                                            |                                                                                          |                                  |                   |
|                                 |                                                                                            |                                                                                          |                                  |                   |
|                                 |                                                                                            | e-CNI                                                                                    | b15                              |                   |
|                                 |                                                                                            |                                                                                          |                                  |                   |
|                                 | viso de segurança                                                                          |                                                                                          | ×                                |                   |
|                                 | Você está prestes a instalar um certificado                                                | o de uma autoridade de certificação (autorid                                             | lade de certificação) que diz    |                   |
|                                 | representar:                                                                               |                                                                                          |                                  |                   |
|                                 | AC Banrisul Raiz                                                                           |                                                                                          |                                  |                   |
|                                 | O Windows pão pode validar que o certific                                                  | ado é de "AC Baprisul Raiz". Você deve con                                               | firmar a origem contatando "AC   |                   |
|                                 | Banrisul Raiz". O seguinte número o ajuda                                                  | rá a executar o processo:                                                                |                                  |                   |
|                                 | Thumbprint (sha1): 48DCF7CB 605F02DE                                                       | 41A0F87A 38374021 31A093A0                                                               |                                  |                   |
|                                 | Aviso:                                                                                     |                                                                                          | ALCO 20 1995 ALC                 |                   |
| <b>F</b>                        | se você instalar este certificado raiz, o Wi<br>autoridade de certificação, A instalação d | ndows confiará automaticamente em qualqu<br>e um certificado com uma impressão digital n | uer certificado emitido por esta |                   |
|                                 | risco de segurançaSe você clicar em 'Sim',                                                 | reconhece esse risco.                                                                    |                                  |                   |
|                                 | Deseja instalar o certificado?                                                             |                                                                                          |                                  |                   |
|                                 |                                                                                            |                                                                                          |                                  |                   |
|                                 |                                                                                            | Sim Não                                                                                  |                                  |                   |
| _                               | Manuel de utilize de Cartão Derrio                                                         | ul na Cita da Casantaria da Faranda D                                                    |                                  |                   |
|                                 | Manual de utilização do Cartão Banns                                                       | ui no site da secretaria da Fazenda-R                                                    | 15                               |                   |
|                                 | Dúvidas sobre a utilização do Ca                                                           | rtão Banrisul no Site da Secretaria da F                                                 | azenda-RS                        |                   |
|                                 | 1.50                                                                                       |                                                                                          |                                  |                   |
|                                 |                                                                                            |                                                                                          |                                  |                   |
|                                 |                                                                                            |                                                                                          |                                  |                   |
|                                 | Desenvolvido pela PROCERGS. Leia                                                           | nossa Política de Privacidade. Fale com o V                                              | Vebmaster                        |                   |

13. Deve aparecer uma janela indicando o sucesso da importação. Clique em Ok e depois em Ok de novo:

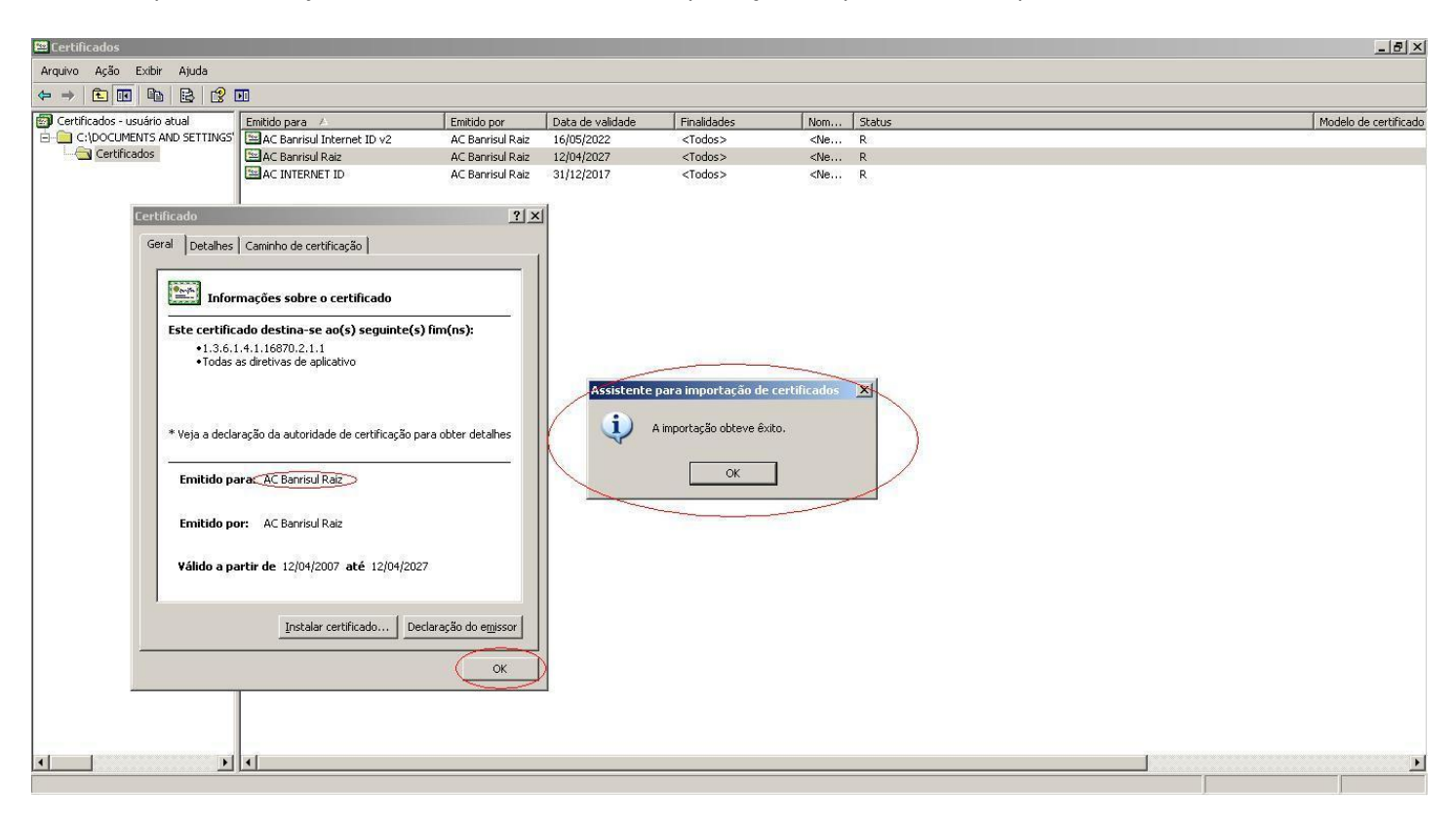

14. Ao abrir novamente o certificado "AC Banrisul Raiz", pode-se verificar que o certificado está marcado como confiável:

| 📟 Certificados                 |                            |                     |                          |                         |                                               |        |   | ×                     |  |  |  |
|--------------------------------|----------------------------|---------------------|--------------------------|-------------------------|-----------------------------------------------|--------|---|-----------------------|--|--|--|
| Arquivo Ação Exibir Ajuda      |                            |                     |                          |                         |                                               |        |   |                       |  |  |  |
|                                |                            |                     |                          |                         |                                               |        |   |                       |  |  |  |
| 🗐 Certificados - usuário atual | Emitido para               | Emitido por         | Data de validade         | Finalidades             | Nom                                           | Status |   | Modelo de certificado |  |  |  |
| C:\DOCUMENTS AND SETTINGS      | AC Banrisul Internet ID v2 | AC Banrisul Raiz    | 16/05/2022               | <todos></todos>         | <ne< td=""><td>R</td><td></td><td></td></ne<> | R      |   |                       |  |  |  |
| Certificados                   | AC Banrisul Raiz           | AC Banrisul Raiz    | 12/04/2027               | <todos></todos>         | <ne< td=""><td>R</td><td></td><td></td></ne<> | R      |   |                       |  |  |  |
|                                | CINTERNET ID               | AC Banrisul Raiz    | 31/12/2017               | <todos></todos>         | <ne< th=""><th>R</th><th></th><th></th></ne<> | R      |   |                       |  |  |  |
|                                |                            |                     |                          |                         |                                               |        |   |                       |  |  |  |
|                                |                            | Certificado         |                          |                         | ? ×                                           |        |   |                       |  |  |  |
|                                |                            | Geral Detalhes Car  | ninho de certificação    |                         |                                               |        |   |                       |  |  |  |
|                                |                            | 1 Part              |                          |                         |                                               |        |   |                       |  |  |  |
|                                | (                          | Informaç            | oes sobre o certifica    | ido                     | $\rightarrow$                                 |        |   |                       |  |  |  |
|                                |                            | Este certificado    | destina-se ao(s) seg     | guinte(s) fim(ns):      |                                               |        |   |                       |  |  |  |
|                                |                            | •Todas as dir       | etivas de aplicativo     |                         |                                               |        |   |                       |  |  |  |
|                                |                            |                     | 100 Sec. 100 (20         |                         |                                               |        |   |                       |  |  |  |
|                                |                            |                     |                          |                         | - the second second second                    |        |   |                       |  |  |  |
|                                |                            | * Veja a declaração | ) da autoridade de certi | ficaçao para obter deta | lhes                                          |        |   |                       |  |  |  |
|                                |                            | Emitido para:       | AC Banrisul Raiz         |                         |                                               |        |   |                       |  |  |  |
|                                |                            |                     |                          |                         |                                               |        |   |                       |  |  |  |
|                                |                            | Emitido por:        | AC Banrisul Raiz         |                         |                                               |        |   |                       |  |  |  |
|                                |                            | Válido a partir     | de 12/04/2007 até 1      | 2/04/2027               |                                               |        |   |                       |  |  |  |
|                                |                            |                     |                          |                         |                                               |        |   |                       |  |  |  |
|                                |                            |                     | Instalar certificado     | Declaração do en        | nissor                                        |        |   |                       |  |  |  |
|                                |                            | <u></u>             |                          |                         |                                               |        |   |                       |  |  |  |
|                                |                            |                     |                          |                         | ок                                            |        |   |                       |  |  |  |
|                                |                            |                     |                          |                         |                                               |        |   |                       |  |  |  |
|                                |                            |                     |                          |                         |                                               |        |   |                       |  |  |  |
|                                | <u>[4]</u>                 |                     |                          |                         |                                               |        |   | •                     |  |  |  |
|                                |                            |                     |                          |                         |                                               |        | J |                       |  |  |  |

15. Em seguida, instale o certificado da "AC Banrisul Internet ID v2"; Dê um clique-duplo para abri-lo ou use o menu de contexto e a opção "Abrir":

| 🐸 Certificados               |                      |                    |          |                  |                 |                                                                |        |   |         | _ 8 ×               |
|------------------------------|----------------------|--------------------|----------|------------------|-----------------|----------------------------------------------------------------|--------|---|---------|---------------------|
| Arquivo Ação Exibir Ajuda    |                      |                    |          |                  |                 |                                                                |        |   |         |                     |
| ⇔ ⇒ 🗈 🖬 🖻 😫 😫                | <b>E</b>             |                    |          |                  |                 |                                                                |        |   |         |                     |
| Certificados - usuário atual | Emitido para 🔺       | Emitido            | por      | Data de validade | Finalidades     | Nom                                                            | Status |   | Mo      | delo de certificado |
| C:\DOCUMENTS AND SETTINGS'   | AC Banrisul Internet | Abrir              | sul Raiz | 16/05/2022       | <todos></todos> | <ne< th=""><th>R</th><th></th><th>996<br/></th><th></th></ne<> | R      |   | 996<br> |                     |
| Certificados                 | AC Banrisul Raiz     | Todas as tarefas 🕨 | sul Raiz | 12/04/2027       | <todos></todos> | <ne< th=""><th>R</th><th></th><th></th><th></th></ne<>         | R      |   |         |                     |
|                              |                      | Copiar             |          |                  |                 |                                                                |        |   |         |                     |
|                              |                      | Ajuda              |          |                  |                 |                                                                |        |   |         |                     |
|                              |                      |                    |          |                  |                 |                                                                |        |   |         |                     |
|                              |                      |                    |          |                  |                 |                                                                |        |   |         |                     |
|                              |                      |                    |          |                  |                 |                                                                |        |   |         |                     |
|                              |                      |                    |          |                  |                 |                                                                |        |   |         |                     |
|                              |                      |                    |          |                  |                 |                                                                |        |   |         |                     |
|                              |                      |                    |          |                  |                 |                                                                |        |   |         |                     |
|                              |                      |                    |          |                  |                 |                                                                |        |   |         |                     |
|                              |                      |                    |          |                  |                 |                                                                |        |   |         |                     |
|                              |                      |                    |          |                  |                 |                                                                |        |   |         |                     |
|                              |                      |                    |          |                  |                 |                                                                |        |   |         |                     |
|                              |                      |                    |          |                  |                 |                                                                |        |   |         |                     |
|                              |                      |                    |          |                  |                 |                                                                |        |   |         |                     |
|                              |                      |                    |          |                  |                 |                                                                |        |   |         |                     |
|                              |                      |                    |          |                  |                 |                                                                |        |   |         |                     |
|                              |                      |                    |          |                  |                 |                                                                |        |   |         |                     |
|                              |                      |                    |          |                  |                 |                                                                |        |   |         |                     |
|                              |                      |                    |          |                  |                 |                                                                |        |   |         |                     |
|                              |                      |                    |          |                  |                 |                                                                |        |   |         |                     |
|                              |                      |                    |          |                  |                 |                                                                |        |   |         |                     |
|                              |                      |                    |          |                  |                 |                                                                |        |   |         |                     |
|                              | 1                    |                    |          |                  |                 |                                                                |        | 1 |         | •                   |
| Exibir um certificado        |                      |                    |          |                  |                 |                                                                |        |   |         |                     |

16. Após abrir o certificado, clique no botão "Instalar Certificado":

| 🖼 Certificados                 |                            |                      |                     |                 |                                               |        |  | _ 8 ×                 |
|--------------------------------|----------------------------|----------------------|---------------------|-----------------|-----------------------------------------------|--------|--|-----------------------|
| Arquivo Ação Exibir Ajuda      |                            |                      |                     |                 |                                               |        |  |                       |
| ← → 💽 🖬 🖻 😫 😫                  |                            |                      |                     |                 |                                               |        |  |                       |
| 🗐 Certificados - usuário atual | Emitido para 🔺             | Emitido por          | Data de validade    | Finalidades     | Nom                                           | Status |  | Modelo de certificado |
| C:\DOCUMENTS AND SETTINGS      | AC Banrisul Internet ID v2 | AC Banrisul Raiz     | 16/05/2022          | <todos></todos> | <ne< td=""><td>R</td><td></td><td></td></ne<> | R      |  |                       |
| Certificados                   | AC Banrisul Raiz           | AC Banrisul Raiz     | 12/04/2027          | <todos></todos> | <ne< td=""><td>R</td><td></td><td></td></ne<> | R      |  |                       |
|                                | C INTERNET ID              | AC Banrisul Raiz     | 31/12/2017          | <todos></todos> | <ne< td=""><td>R</td><td></td><td></td></ne<> | R      |  |                       |
|                                |                            |                      |                     | atal            |                                               |        |  |                       |
|                                | Certificado                |                      |                     | ? ×             |                                               |        |  |                       |
|                                | Geral Detalhes Caminh      |                      |                     |                 |                                               |        |  |                       |
|                                |                            |                      |                     |                 |                                               |        |  |                       |
|                                | Informações                | s sobre o certifica  | do                  |                 |                                               |        |  |                       |
|                                | Este certificado des       | stina-se ao(s) ser   | winte(s) fim(ns):   | -               |                                               |        |  |                       |
|                                | •Todas as diretiv          | /as de aplicativo    | Janice (37 mill(137 |                 |                                               |        |  |                       |
|                                |                            |                      |                     |                 |                                               |        |  |                       |
|                                |                            |                      |                     |                 |                                               |        |  |                       |
|                                |                            |                      |                     |                 |                                               |        |  |                       |
|                                | * Veja a declaração da     |                      |                     |                 |                                               |        |  |                       |
|                                |                            |                      |                     |                 |                                               |        |  |                       |
|                                | Emitido para: AC           | Banrisul Internet ID | V2                  |                 |                                               |        |  |                       |
|                                |                            |                      |                     |                 |                                               |        |  |                       |
|                                | Emitido por: AC            | Banrisul Raiz        |                     |                 |                                               |        |  |                       |
|                                |                            |                      |                     |                 |                                               |        |  |                       |
|                                | Valido a partir de         | 20/05/2010 ate 1     | 6/05/2022           |                 |                                               |        |  |                       |
|                                |                            |                      |                     |                 |                                               |        |  |                       |
|                                | (                          | Instalar certificado | ] Declaração do er  | missor          |                                               |        |  |                       |
|                                |                            |                      |                     |                 |                                               |        |  |                       |
|                                |                            |                      |                     | ок              |                                               |        |  |                       |
|                                |                            |                      |                     |                 |                                               |        |  |                       |
|                                |                            |                      |                     |                 |                                               |        |  |                       |
|                                |                            |                      |                     |                 |                                               |        |  |                       |
| <u>۱</u>                       | ×                          |                      |                     |                 |                                               |        |  | Þ                     |
|                                |                            |                      |                     |                 |                                               |        |  |                       |

17. Clique no botão "Próximo" para avançar o assistente de instalação:

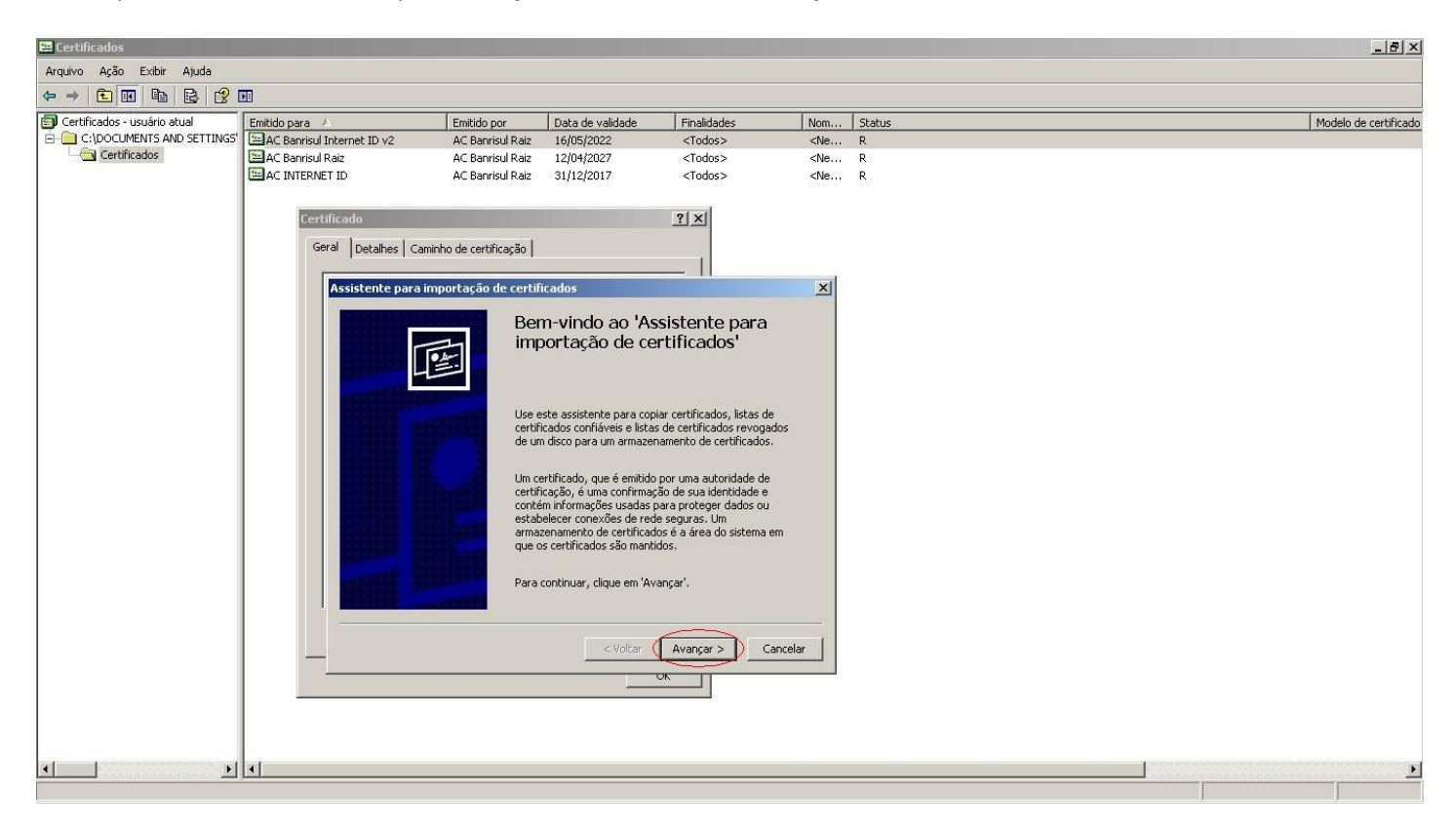

18. Especifique o local de armazenamento do certificado, clicando na opção "Colocar todos os certificados no armazenamento a seguir" e em seguida clique no botão "Procurar":

| 📟 Certificados                 |                            |                        |                          |                           |                                               |        |   | _ 8 ×                 |
|--------------------------------|----------------------------|------------------------|--------------------------|---------------------------|-----------------------------------------------|--------|---|-----------------------|
| Arquivo Ação Exibir Ajuda      |                            |                        |                          |                           |                                               |        |   |                       |
| ⇔ → 🗈 🖪 🖻 😫 🕼                  |                            |                        |                          |                           |                                               |        |   |                       |
| 🗐 Certificados - usuário atual | Emitido para 🔺             | Emitido por            | Data de validade         | Finalidades               | Nom                                           | Status |   | Modelo de certificado |
| C:\DOCUMENTS AND SETTINGS      | AC Banrisul Internet ID v2 | AC Banrisul Raiz       | 16/05/2022               | <todos></todos>           | <ne< td=""><td>R</td><td></td><td></td></ne<> | R      |   |                       |
| Certificados                   | 🖼 AC Banrisul Raiz         | AC Banrisul Raiz       | 12/04/2027               | <todos></todos>           | <ne< td=""><td>R</td><td></td><td></td></ne<> | R      |   |                       |
|                                | CINTERNET ID               | AC Banrisul Raiz       | 31/12/2017               | <todos></todos>           | <ne< td=""><td>R</td><td></td><td></td></ne<> | R      |   |                       |
|                                |                            |                        |                          |                           |                                               |        |   |                       |
|                                | Certificado                |                        |                          |                           |                                               |        |   |                       |
|                                | Geral Detailes Caminh      | o de certificação Ì    |                          |                           |                                               |        |   |                       |
|                                | pocumos   cumm             |                        |                          | 1                         |                                               |        |   |                       |
|                                | Assistente para imp        | ortação de certifi     | cados                    |                           | ×                                             |        |   |                       |
|                                |                            | 1                      |                          |                           |                                               |        |   |                       |
|                                | Armazenamento              | o de certificados      | lo ároac do cictoma ope  | la oc cartificador cão a  | uardadoc                                      |        |   |                       |
|                                | Armazenamenic              | os de certificados se  | io areas do sistema oric | de os certificados são go | aluauus,                                      |        |   |                       |
|                                |                            |                        |                          |                           |                                               |        |   |                       |
|                                | O Windows pode s           | elecionar automatic    | amente um armazenam      | ento de certificados ou   |                                               |        |   |                       |
|                                | você pode especif          |                        |                          |                           |                                               |        |   |                       |
|                                | C Selecionar auto          | maticamente o arm      | azenamento de certifica  | ados conforme o tipo de   | certificado                                   |        |   |                       |
|                                | Colorar today              | os certificados po ar  | nazenamento a cequir     |                           |                                               |        |   |                       |
|                                | Colocal codes              | ss certificados fio al | nazenamenco a segui      |                           |                                               |        |   |                       |
|                                | Armazena                   | mento de certificado   | 15:                      |                           | <b>T</b>                                      |        |   |                       |
|                                |                            |                        |                          | Procurar                  |                                               |        |   |                       |
|                                |                            |                        |                          |                           |                                               |        |   |                       |
|                                |                            |                        |                          |                           |                                               |        |   |                       |
|                                |                            |                        |                          |                           |                                               |        |   |                       |
|                                |                            |                        |                          |                           |                                               |        |   |                       |
|                                |                            |                        |                          |                           |                                               |        |   |                       |
|                                |                            |                        | (                        | 1                         | 1                                             |        |   |                       |
|                                |                            |                        | < Voltar                 | Avançar > C               | ancelar                                       |        |   |                       |
|                                |                            |                        |                          | UK                        |                                               |        |   |                       |
|                                | 44                         |                        |                          |                           |                                               |        |   |                       |
|                                |                            |                        |                          |                           |                                               |        |   |                       |
|                                |                            |                        |                          |                           |                                               |        |   |                       |
|                                |                            |                        |                          |                           |                                               |        | 1 |                       |
|                                |                            |                        |                          |                           |                                               |        |   |                       |

19. Selecione a pasta "Autoridades de certificação intermediárias" e em seguida clique no botão "Ok":

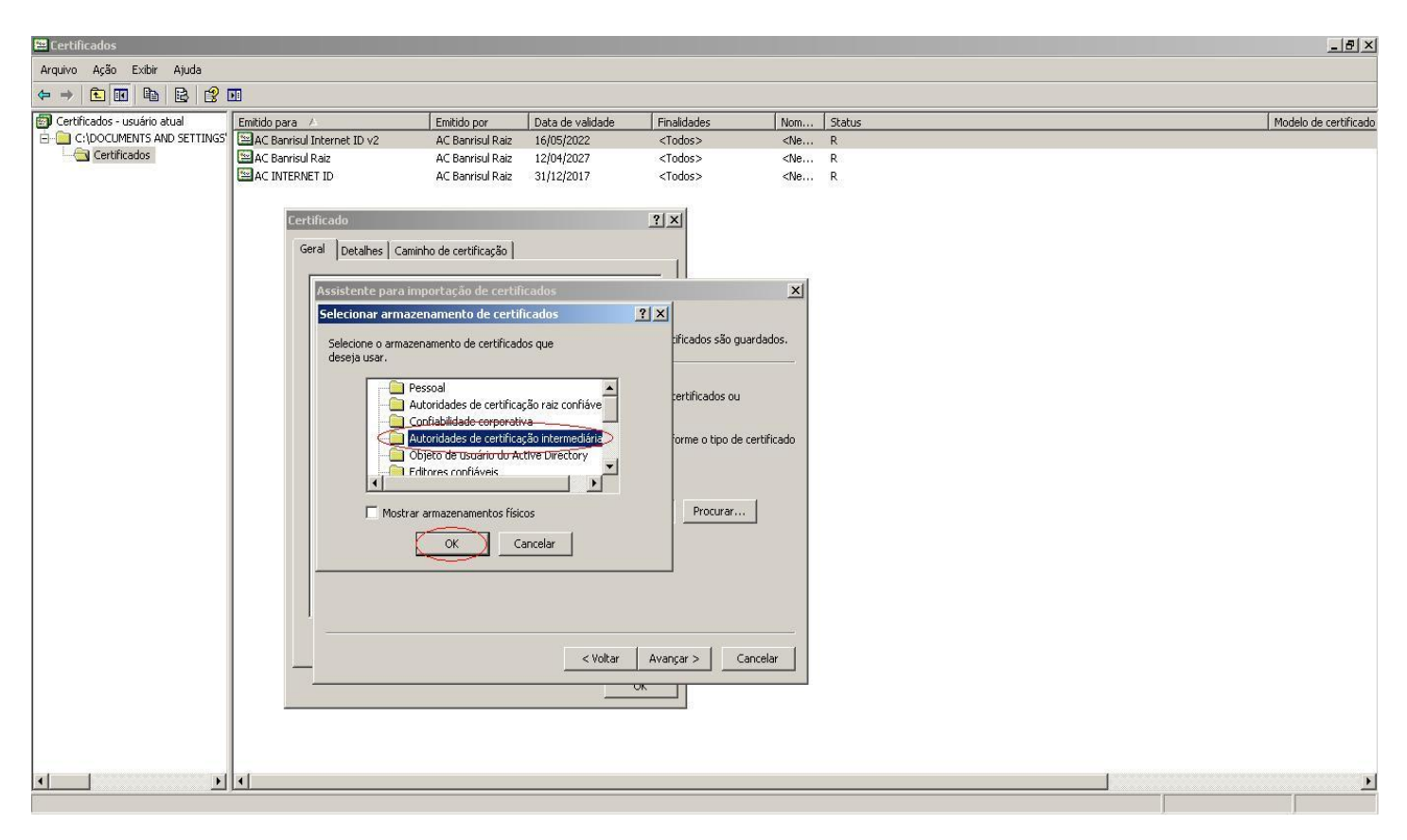

20. Certifique-se de ter selecionado o local de armazenamento correto e clique no botão "Próximo":

| 📟 Certificados                                                                          |                                                                                                    |                  |                  |                 |                                                        |        |  |   | _ 8 ×                 |
|-----------------------------------------------------------------------------------------|----------------------------------------------------------------------------------------------------|------------------|------------------|-----------------|--------------------------------------------------------|--------|--|---|-----------------------|
| Arquivo Ação Exibir Ajuda                                                               |                                                                                                    |                  |                  |                 |                                                        |        |  |   |                       |
| ⇔ ⇒ € 🖬 🖻 😫 😫                                                                           |                                                                                                    |                  |                  |                 |                                                        |        |  |   |                       |
| 🗐 Certificados - usuário atual                                                          | Emitido para 🔺                                                                                                    | Emitido por      | Data de validade | Finalidades     | Nom                                                    | Status |  | 1 | Modelo de certificado |
| C:\DOCUMENTS AND SETTINGS                                                               | AC Banrisul Internet ID v2                                                                                                    | AC Banrisul Raiz | 16/05/2022       | <todos></todos> | <ne< td=""><td>R</td><td></td><td></td><td></td></ne<> | R      |  |   |                       |
| Certificados                                                                            | AC Banrisul Raiz                                                                                                    | AC Banrisul Raiz | 12/04/2027       | <todos></todos> | <ne< td=""><td>R</td><td></td><td></td><td></td></ne<> | R      |  |   |                       |
|                                                                                         | AC INTERNET ID                                                                                                    | AC Banrisul Raiz | 31/12/2017       | <todos></todos> | <ne< td=""><td>R</td><td></td><td></td><td></td></ne<> | R      |  |   |                       |
|                                                                                         |                                                                                                    |                  |                  |                 |                                                        |        |  |   |                       |
|                                                                                         | Certificado                                                                                                    |                  |                  |                 |                                                        |        |  |   |                       |
|                                                                                         | Geral Detallage Campbo de certificación                                                                                                    |                  |                  |                 |                                                        |        |  |   |                       |
|                                                                                         | 11                                                                                                    |                  |                  | 1               |                                                        |        |  |   |                       |
|                                                                                         | Assistente para importação de certificados                                                                                                    |                  |                  |                 |                                                        |        |  |   |                       |
|                                                                                         |                                                                                                    |                  |                  |                 |                                                        |        |  |   |                       |
|                                                                                         | Armazenamento de certificados                                                                                                    |                  |                  |                 |                                                        |        |  |   |                       |
| Armazenamentos de certificados sao areas do sistema onde os certificados sao guardados. |                                                                                                    |                  |                  |                 |                                                        |        |  |   |                       |
|                                                                                         |                                                                                                    |                  |                  |                 |                                                        |        |  |   |                       |
|                                                                                         | O Windows pode selecionar automaticamente um armazenamento de certificados ou<br>você pode específicar um local para o certificado.                                                                                                    |                  |                  |                 |                                                        |        |  |   |                       |
|                                                                                         |                                                                                                    |                  |                  |                 |                                                        |        |  |   |                       |
|                                                                                         | <ul> <li>C Selecionar automaticamente o armazenamento de certificados conforme o tipo de certificado</li> <li>Colocar todos os certificados no armazenamento a seguir</li> <li>Armazenamento de certificados:</li> <li>Autoridades de certificação intermediárias</li> </ul> Procurar |                  |                  |                 |                                                        |        |  |   |                       |
|                                                                                         |                                                                                                    |                  |                  |                 |                                                        |        |  |   |                       |
|                                                                                         |                                                                                                    |                  |                  |                 |                                                        |        |  |   |                       |
|                                                                                         |                                                                                                    |                  |                  |                 |                                                        |        |  |   |                       |
|                                                                                         |                                                                                                    |                  |                  |                 |                                                        |        |  |   |                       |
|                                                                                         |                                                                                                    |                  |                  |                 |                                                        |        |  |   |                       |
|                                                                                         |                                                                                                    |                  |                  |                 |                                                        |        |  |   |                       |
|                                                                                         |                                                                                                    |                  |                  |                 |                                                        |        |  |   |                       |
|                                                                                         |                                                                                                    |                  |                  |                 |                                                        |        |  |   |                       |
|                                                                                         | J.                                                                                                    |                  |                  |                 |                                                        |        |  |   |                       |
|                                                                                         |                                                                                                    |                  |                  | · ·             |                                                        |        |  |   |                       |
|                                                                                         |                                                                                                    |                  | < Voltar         | Avançar > C     | ancelar                                                |        |  |   |                       |
|                                                                                         |                                                                                                    |                  |                  |                 |                                                        |        |  |   |                       |
|                                                                                         |                                                                                                    |                  |                  |                 |                                                        |        |  |   |                       |
|                                                                                         |                                                                                                    |                  |                  |                 |                                                        |        |  |   |                       |
|                                                                                         | 1                                                                                                    |                  |                  |                 |                                                        |        |  |   |                       |
|                                                                                         |                                                                                                    |                  |                  |                 |                                                        |        |  |   |                       |
| <b>▲</b>                                                                                | •                                                                                                    |                  |                  |                 |                                                        |        |  |   | Þ                     |
|                                                                                         |                                                                                                    |                  |                  |                 |                                                        |        |  |   |                       |

21. Clique no botão "Concluir" para finalizar o "Assistente para Importação de Certificados":

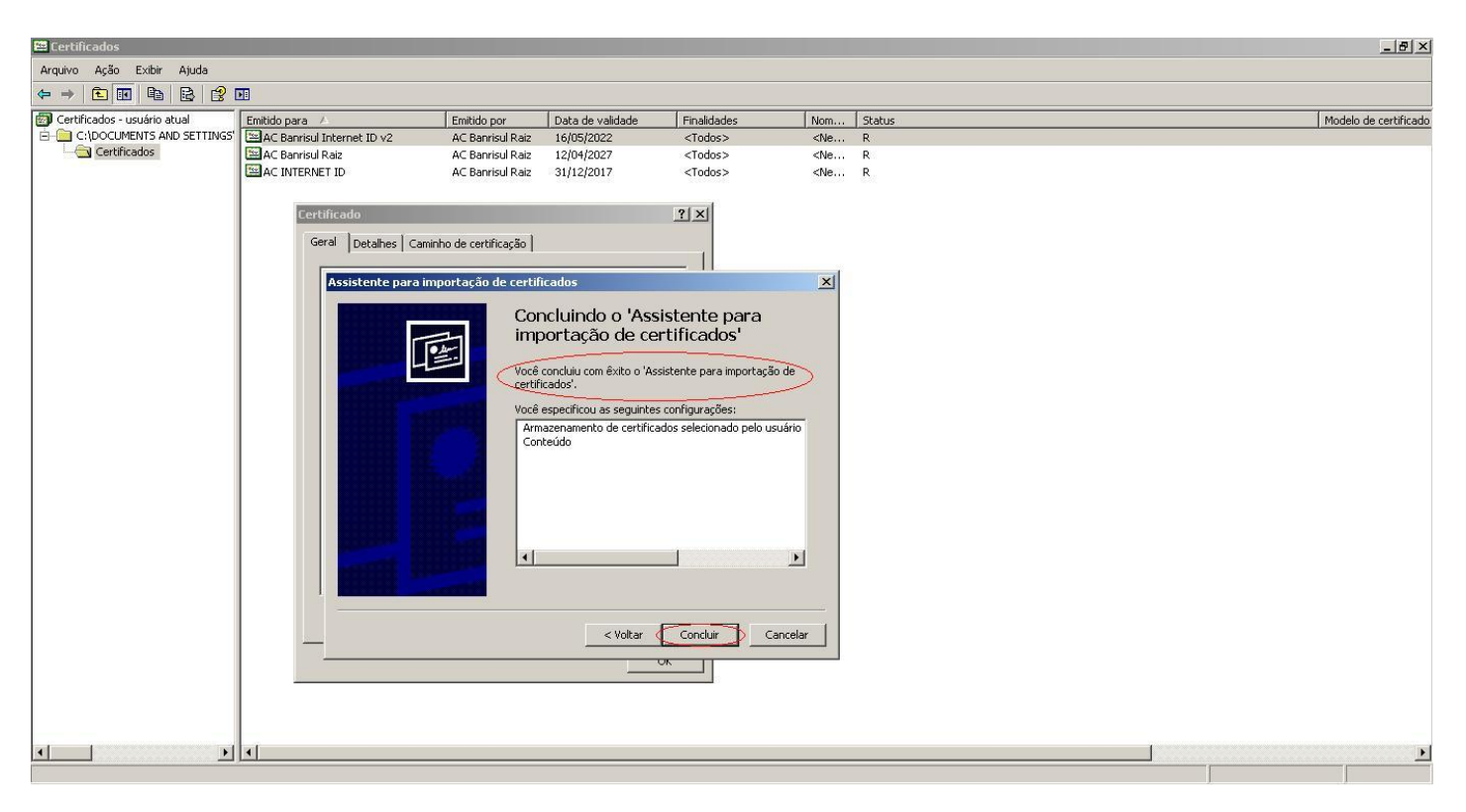

22. Em seguida será apresentada uma mensagem de sucesso da importação. Clique em "Ok" e depois em "OK" de novo:

| 📟 Certificados                                                                             |                                                                                                    |                  |                  |                 |                                                        |        |  |   | _ 8 ×                                         |  |  |
|--------------------------------------------------------------------------------------------|----------------------------------------------------------------------------------------------------|------------------|------------------|-----------------|--------------------------------------------------------|--------|--|---|-----------------------------------------------|--|--|
| Arquivo Ação Exibir Ajuda                                                                  |                                                                                                    |                  |                  |                 |                                                        |        |  |   | 1                                             |  |  |
|                                                                                            |                                                                                                    |                  |                  |                 |                                                        |        |  |   |                                               |  |  |
| Certificados - usuário atual     C:\DOCUMENTS AND SETTINGS'     C:\COCUMENTS AND SETTINGS' | Emitido para 🔺                                                                                                    | Emitido por      | Data de validade | Finalidades     | Nom                                                    | Status |  |   | Modelo de certificado                         |  |  |
|                                                                                            | AC Banrisul Internet ID v2                                                                                                    | AC Banrisul Raiz | 16/05/2022       | <todos></todos> | <ne< td=""><td>R</td><td></td><td></td><td></td></ne<> | R      |  |   |                                               |  |  |
|                                                                                            | AC Banrisul Raiz                                                                                                    | AC Banrisul Raiz | 12/04/2027       | <todos></todos> | <ne< td=""><td>R</td><td></td><td></td><td></td></ne<> | R      |  |   |                                               |  |  |
|                                                                                            | AC INTERNET ID                                                                                                    | AC Banrisul Raiz | 31/12/2017       | <todos></todos> | <ne< td=""><td>R</td><td></td><td></td><td></td></ne<> | R      |  |   |                                               |  |  |
|                                                                                            | · · · · · · · · · · · · · · · · · · ·                                                                                                 |                  |                  |                 |                                                        |        |  |   |                                               |  |  |
|                                                                                            | Certificado                                                                                                    |                  |                  |                 |                                                        |        |  |   |                                               |  |  |
|                                                                                            | Geral Detaines Caminha de certificação                                                                                                |                  |                  |                 |                                                        |        |  |   |                                               |  |  |
|                                                                                            |                                                                                                    |                  |                  |                 |                                                        |        |  |   |                                               |  |  |
|                                                                                            |                                                                                                    |                  |                  |                 |                                                        |        |  |   |                                               |  |  |
|                                                                                            | Informações                                                                                                    |                  |                  |                 |                                                        |        |  |   |                                               |  |  |
|                                                                                            | Este certificado destina-se ao(s) seguinte(s) fim(ns):                                                                                |                  |                  |                 |                                                        |        |  |   |                                               |  |  |
|                                                                                            | • Todas as diretivas de aplicativo                                                                                                    |                  |                  |                 |                                                        |        |  |   |                                               |  |  |
|                                                                                            |                                                                                                    |                  |                  |                 |                                                        |        |  |   |                                               |  |  |
|                                                                                            | Assistente para importação de certificados 🛛 🔀                                                                                        |                  |                  |                 |                                                        |        |  |   |                                               |  |  |
|                                                                                            |                                                                                                    |                  |                  |                 |                                                        |        |  |   |                                               |  |  |
|                                                                                            | t vois a declarată da subsidiad de catélicate a c                                                                                     |                  |                  |                 |                                                        |        |  |   |                                               |  |  |
|                                                                                            | Veja a declaração da autoridade de certificação pe     Emitido para: AC Banrisul Internet ID v2     CK  Emitido por: AC Banrisul Raiz |                  |                  |                 |                                                        |        |  |   |                                               |  |  |
|                                                                                            |                                                                                                    |                  |                  |                 |                                                        |        |  |   |                                               |  |  |
|                                                                                            |                                                                                                    |                  |                  |                 |                                                        |        |  |   |                                               |  |  |
|                                                                                            |                                                                                                    |                  |                  |                 |                                                        |        |  |   |                                               |  |  |
|                                                                                            |                                                                                                    |                  |                  |                 |                                                        |        |  |   |                                               |  |  |
|                                                                                            |                                                                                                    |                  |                  |                 |                                                        |        |  |   |                                               |  |  |
|                                                                                            | Válido a partir de 20/05/2010 até 16/05/2022                                                                                          |                  |                  |                 |                                                        |        |  |   |                                               |  |  |
|                                                                                            |                                                                                                    |                  |                  |                 |                                                        |        |  |   |                                               |  |  |
|                                                                                            |                                                                                                    |                  |                  |                 |                                                        |        |  |   |                                               |  |  |
|                                                                                            | Instalar certificado Declaração do emissor                                                                                            |                  |                  |                 |                                                        |        |  |   |                                               |  |  |
|                                                                                            |                                                                                                    |                  |                  |                 |                                                        |        |  |   |                                               |  |  |
|                                                                                            |                                                                                                    |                  |                  |                 |                                                        |        |  |   |                                               |  |  |
|                                                                                            |                                                                                                    |                  |                  |                 |                                                        |        |  |   |                                               |  |  |
|                                                                                            |                                                                                                    |                  |                  |                 |                                                        |        |  |   |                                               |  |  |
|                                                                                            |                                                                                                    |                  |                  |                 |                                                        |        |  |   |                                               |  |  |
|                                                                                            |                                                                                                    |                  |                  |                 |                                                        |        |  | 1 |                                               |  |  |
|                                                                                            |                                                                                                    |                  |                  |                 |                                                        |        |  |   | <u>,                                     </u> |  |  |
|                                                                                            |                                                                                                    |                  |                  |                 |                                                        |        |  |   |                                               |  |  |

23. O processo de instalação da Cadeia de Certificação do BANRISUL está finalizado. Reinicie o browser e teste o acesso ao e-CAC pelo cartão do BANRISUL.

24. Caso seu cartão tenha sido emitido antes de 14/06/2012, executar todas as etapas de instalação a partir do item 15 para a "AC INTERNET ID".

OBS: Em alguns sistemas é necessário reiniciar o computador para as alterações terem efeito.